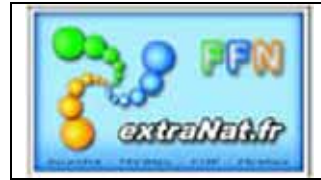

## Les fiches techniques EXTRANAT POCKET

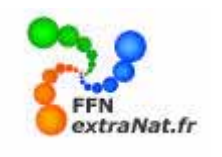

### FICHE N°2 : INTALLATION SPECIFIQUE - ENVIRONNEMENT MICROSOFT VISTA

**IMPORTANT**: Cette procédure ne s'applique qu'à l'environnement Microsoft VISTA, elle permet d'installer l'application et de déclarer les droits d'administrateur nécessaires au fonctionnement d'EXTRANAT POCKET dans cet environnement. Conditions : Vous devez être connecté à INTERNET pour effectuer cette procédure.

<u>Conditions</u>. Vous devez ette connecte a inviernen pour effectuer cette procedure.

#### **IMPORTANT**

N'oubliez pas de consulter le manuel utilisateur disponible sur EXTRANAT ou le document FAQ (Questions/réponses) concernant Extranat-Pocket. Pour toute question concernant le logiciel, vous pouvez envoyez vos questions ou remarques à l'adresse suivante : <u>extranat-pocket@ffnatation.fr</u> nous essayerons de vous répondre dans des délais raisonnables.

Note : Prochainement un site satellite FFN devrait voir le jour pour regrouper toutes les documentations et informations concernant le logiciel.

#### PREMIERE INSTALLATION DU LOGICIEL EXTRANAT POCKET EN ENVIRONNEMENT VISTA

(adaptation des droits d'administrateur)

1- Télécharger sur EXTRANAT la dernière version du logiciel Extranat Pocket .

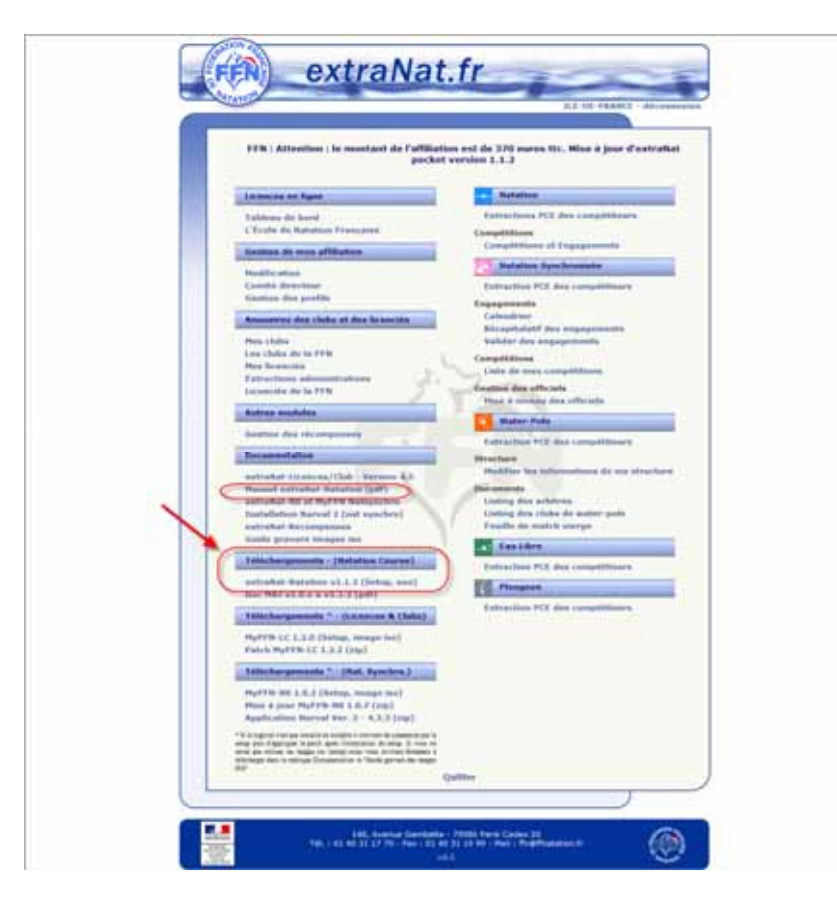

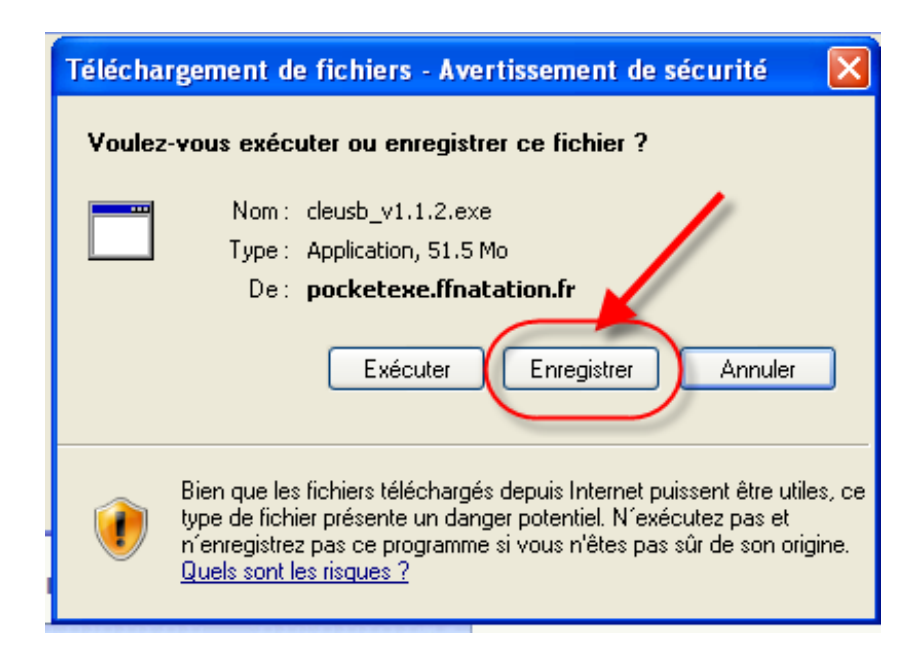

2- Lancer la décompression du fichier sur votre machine en exécutant le fichier 'cleusb\_v1.x.x.exe'.que vous venez de télécharger, soit directement en exécutant à partir de la fenêtre de téléchargement, soit en lançant le programme téléchargé à partir de l'emplacement de réception du téléchargement..

|                                         | Téléchargement terminé                                                                                                    |
|-----------------------------------------|----------------------------------------------------------------------------------------------------|
| - AV                                    | Téléchargement terminé                                                                                                    |
|                                         | cleusb_v1.1.2.exe de pocketexe.ffnatation.fr                                                                                                   |
| . 41                                    |                                                                                                    |
| ę                                       | Téléchargé : 51.5 Mo en 1 min 7 s                                                                                                    |
| J                                       | Télécharger vers : C:\Downloa\cleusb_v1.1.2.exe                                                                                                |
| Ş                                       | Taux de transfert : 🔪 788 Ko/seconde                                                                                                    |
| 2222                                    | Fermer cette boîte de jalogue à la fin du téléchargement                                                                                       |
|                                         | Exécuter Ouvrir le dossier Fermer                                                                                                    |
| >>>>>>>>>>>>>>>>>>>>>>>>>>>>>>>>>>>>>>> | Le filtre SmartScreen a vérifié ce téléchargement et n'a détecté aucun<br>problème de sécurité. <u>Signaler un téléchargement malveillant.</u> |

3- Accepter l'exécution du logiciel et les conditions de licence.

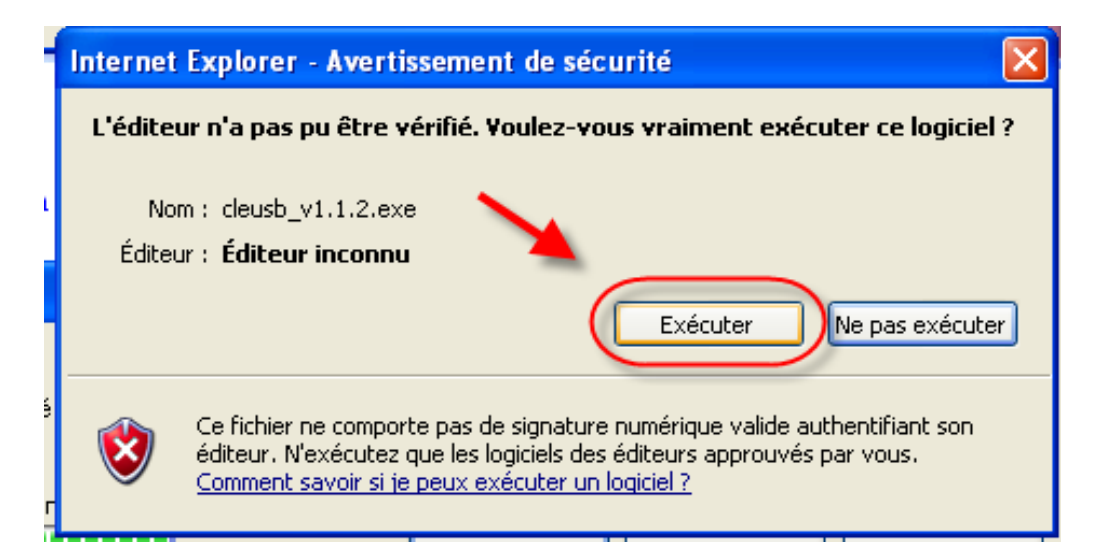

| 0   | Extranat Pocket Programme d'installation                                                                                                    |
|-----|----------------------------------------------------------------------------------------------------|
| L   | <b>icence utilisateur</b><br>Veuillez examiner les termes de la licence avant d'installer Extranat Pocket.                                                            |
|     | Appuyez sur Page Suivante pour lire le reste de la licence utilisateur.                                                                                               |
|     |                                                                                                    |
|     | CONTRAT DE LICENCE UTILISATEUR FINAL POUR                                                                                                    |
|     | LOGICIEL ExtraNat et ExtraNat-Pocket                                                                                                    |
| ١   | IMPORTANT - À LIRE ATTENTIVEMENT : Le présent Contrat de 🛛 💌                                                                                                    |
| 1   | Si vous acceptez les conditions de la licence utilisateur, cochez la case ci-dessous. Vous devez<br>Accepter la licence utilisateur afin d'installer Extranat Pocket. |
| 6   | accepte les termes de la licence                                                                                                    |
| Nul | Isoft Install System v2,44                                                                                                    |
|     | Suivant > Annuler                                                                                                    |

4- L'application vous donne la possibilité de choisir les composants à installer, NE PAS EN TENIR COMPTE lors de <u>la première installation</u> qui doit être complète.

| 🗑 Extranat Pocket Progra                                                     | mme d'installation                                                                 |
|------------------------------------------------------------------------------|------------------------------------------------------------------------------------|
| Choisissez les composants<br>Choisissez les composants de E>                 | xtranat Pocket que vous souhaitez installer.                                       |
| Cochez les composants que vou<br>installer, Cliquez sur Suivant pou          | s désirez installer et décochez ceux que vous ne désirez pas<br>ur continuer.      |
| Type d'installation :                                                        | Complète 💌 👻                                                                       |
| Ou, sélectionnez les<br>composants optionnels que<br>vous voulez installer : | Applications     Jonnées     Configurations     Raccourcis                         |
|                                                                              | Description                                                                        |
| Espace requis : 218.5Mo                                                      | Passez le curseur de votre souris sur un composant pour<br>en voir la description. |
| Nullsoft Install System v2,44 ———                                            | < Précédent Suivant > Annuler                                                      |

5- Choisir l'emplacement où vous souhaitez installer l'application et cliquez sur 'Installer'

| Tinstallation d'extr | aNat Pocket                                                                                                    | x |
|----------------------|----------------------------------------------------------------------------------------------------|---|
|                      | <ul> <li>- Il faut installer extraNat Pocket à la racine de l'un de vos<br/>lecteurs disques. Exemples : C:\ (disque dur), K:\ (clé usb),</li> <li>- Veuillez noter qu'extraNat Pocket ne fonctionnera pas s'il est<br/>installé dans un sous dossier (ex : C:\Répertoire).</li> <li>- Pour qu'extraNat Pocket fonctionne de manière optimale, il est<br/>conseillé de l'installer sur le disque dur.</li> </ul> | * |
|                      | Dossier de <u>d</u> estination                                                                                                    |   |
|                      | EX                                                                                                    |   |
|                      | Progression de l'installation                                                                                                    | _ |
|                      |                                                                                                    |   |
|                      | Installer Annuler                                                                                                    |   |

**ATTENTION :** Vous devez impérativement choisir <u>la racine</u> du lecteur d'installation, par exemple C:\, K:\, les sous-répertoires n'étant pas acceptés.

## L'extraction et l'installation s'effectuent

| C  | Extranat Pocket Programme d'insta                                                                                                    | Illation            |           |         |
|----|----------------------------------------------------------------------------------------------------|---------------------|-----------|---------|
| h  | nstallation en cours<br>Veuillez patienter pendant que Extranat Pocket                                                                                                    | est en train d'être | installé. | (a)     |
|    | Extraction : rotatelogs.exe 100%                                                                                                    |                     |           |         |
|    | Extraction : libapr-1.dll 100%<br>Extraction : libapriconv-1.dll 100%<br>Extraction : libaprutil-1.dll 100%<br>Extraction : libeay32.dll 100%<br>Extraction : libeay32.dll 100%                              |                     |           |         |
|    | Extraction : libmcrypt.dll 100%<br>Extraction : libmhash.dll 100%<br>Extraction : libmysql.dll 100%<br>Extraction : logresolve.exe 100%<br>Extraction : openssl.exe 100%<br>Extraction : rotatelogs.exe 100% |                     |           |         |
| Nu | lsoft Install System v2.44                                                                                                    | < Précédent         | Fermer    | Annuler |

6:- Une fois l'installation terminée, appuyer sur 'Fermer'

| 🗑 Extranat Pocket Programme d'installation                                                                                                    |   |
|----------------------------------------------------------------------------------------------------|---|
| Installation terminée<br>L'installation s'est terminée avec succès.                                                                                                    |   |
| Terminé                                                                                                    |   |
| Destination : C:\Documents and Settings\FRADET\Local Settings\Application Data\ex<br>Création du dossier : C:\Documents and Settings\FRADET\Local Settings\Application<br>Extraction : Launcher.ico 100%<br>Destination : D:\ffn_programmes<br>Création du raccourci : C:\Documents and Settings\FRADET\Bureau\Extranat Pocket<br>Destination : C:\Documents and Settings\FRADET\Local Settings\Application Data\ex<br>Création du dossier : C:\Documents and Settings\FRADET\Local Settings\Application Data\ex<br>Création du dossier : C:\Documents and Settings\FRADET\Local Settings\Application Data\ex<br>Extraction : Launcher.ico 100%<br>Destination : D:\ffn_programmes<br>Création du dossier : C:\Documents and Settings\P.FRADET\Programmes\Extranat<br>Création du dossier : C:\Documents and Settings\P.FRADET\Programmes\Extranat<br>Création du raccourci : C:\Documents and Settings\P.FRADET\Programmes\Extranat<br>Création du raccourci |   |
| Nullsoft Install System v2.44.                                                                                                    | - |

7- Pour VISTA uniquement, autoriser l'application lorsque la fenêtre "Contrôle de compte utilisateur"

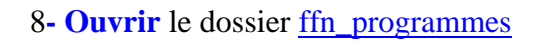

| 🕒 🕒 – 💒 🕨 Ordin                                                                                                    | ateur 🕨 Disque local (C:) 🕨                                                                                                    | ✓ 49 Rech                                                                                                    | ercher                                                                                                    | Q      |
|----------------------------------------------------------------------------------------------------|----------------------------------------------------------------------------------------------------|----------------------------------------------------------------------------------------------------|----------------------------------------------------------------------------------------------------|--------|
| 🕒 Organiser 👻 📗 A                                                                                                    | ffichages 👻 🙆 Graver                                                                                                    |                                                                                                    | _                                                                                                    | 0      |
| Liens favoris<br>Disque local (C)<br>Disque local (D)<br>Shanai<br>Documents<br>Images<br>Musique<br>Téléchargement<br>Partage<br>VirtualDub | Nom<br>Fraps<br>NVIDIA<br>Program Files (x86)<br>ProgramData<br>Programmes<br>Utilisateurs<br>wamp<br>Windows<br>ffn_www<br>ffn_programmes | Date de modificati           24/07/2009 00:57           15/07/2009 22:44           01/08/2009 10:45           15/07/2009 22:47           01/08/2009 10:19           31/07/2009 16:46           13/05/2009 12:59           30/07/2009 03:00           15/06/2009 12:46           15/06/2009 12:29 | Type<br>Dossier de fichiers<br>Dossier de fichiers<br>Dossier de fichiers<br>Dossier de fichiers<br>Dossier de fichiers<br>Dossier de fichiers<br>Dossier de fichiers<br>Dossier de fichiers<br>Dossier de fichiers | Taille |
| Dossiers                                                                                                    | ^                                                                                                    |                                                                                                    |                                                                                                    |        |
| 10 éléments                                                                                                    |                                                                                                    |                                                                                                    |                                                                                                    | 1      |

9- Faire un 'cliquer droit' sur le fichier "extranat-pocket.exe" et cliquer sur "Propriétés"

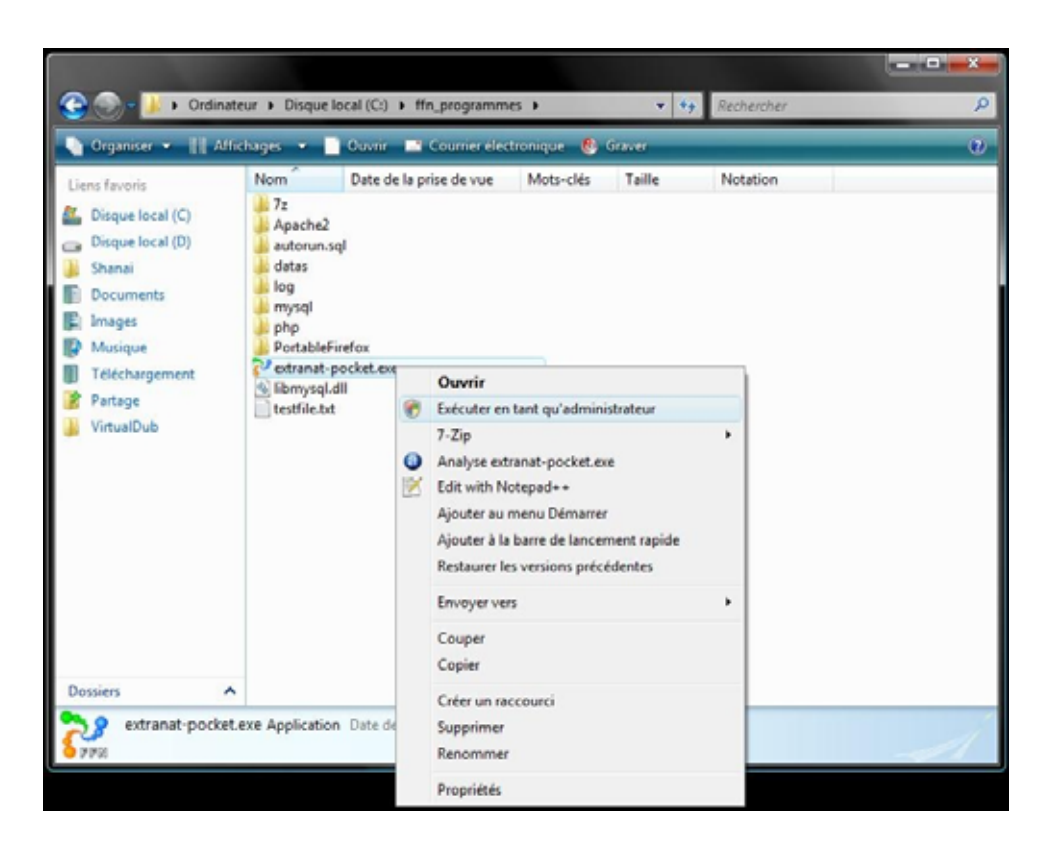

10- Dans l'onglet "Compatibilité" **cocher** "Exécuter ce programme en tant qu'administrateur" **Appliquer et Valider** 

| néral Compatibilité                                                                          | Sécurité                                    | Détails                             | Versions précédentes                                                           |
|----------------------------------------------------------------------------------------------|---------------------------------------------|-------------------------------------|--------------------------------------------------------------------------------|
| vous rencontrez des<br>prectement sur une s<br>pripatibilité adapté à<br>Mode de compatibili | s problèmes<br>version anté<br>cette versio | avec ce<br>érieure de<br>on antérie | programme alors qu'il fonctionnait<br>Windows, sélectionnez le mode de<br>ure. |
| Exécuter ce pro                                                                              | ogramme en                                  | n mode de                           | compatibilité pour :                                                           |
| Windows XP (Ser                                                                              | vice Pack 2                                 | 2)                                  |                                                                                |
| Paramètres                                                                                   |                                             |                                     |                                                                                |
| Exécuter en 25                                                                               | 6 couleurs                                  |                                     |                                                                                |
| Exécuter avec                                                                                | une résoluti                                | ion d'écra                          | n de 640 x 480                                                                 |
| Désactiver les t                                                                             | hèmes visu                                  | els                                 |                                                                                |
| Désactiver la c                                                                              | omposition (                                | du Bureau                           | 1                                                                              |
| Désactiver la m                                                                              | ise à l'éche                                | lle de l'aff                        | ichage pour les résolutions élevées                                            |
| Niveau de privilège                                                                          |                                             |                                     |                                                                                |
| Exécuter ce pro                                                                              | ogramme er                                  | i tant qu'a                         | administrateur                                                                 |
|                                                                                              |                                             |                                     |                                                                                |
| Afficher les paramèt                                                                         | res pour tou                                | us les utili:                       | sateur                                                                         |
|                                                                                              |                                             |                                     |                                                                                |

#### 11- Lancer l'application en double-cliquant sur "extranat-pocket.exe"

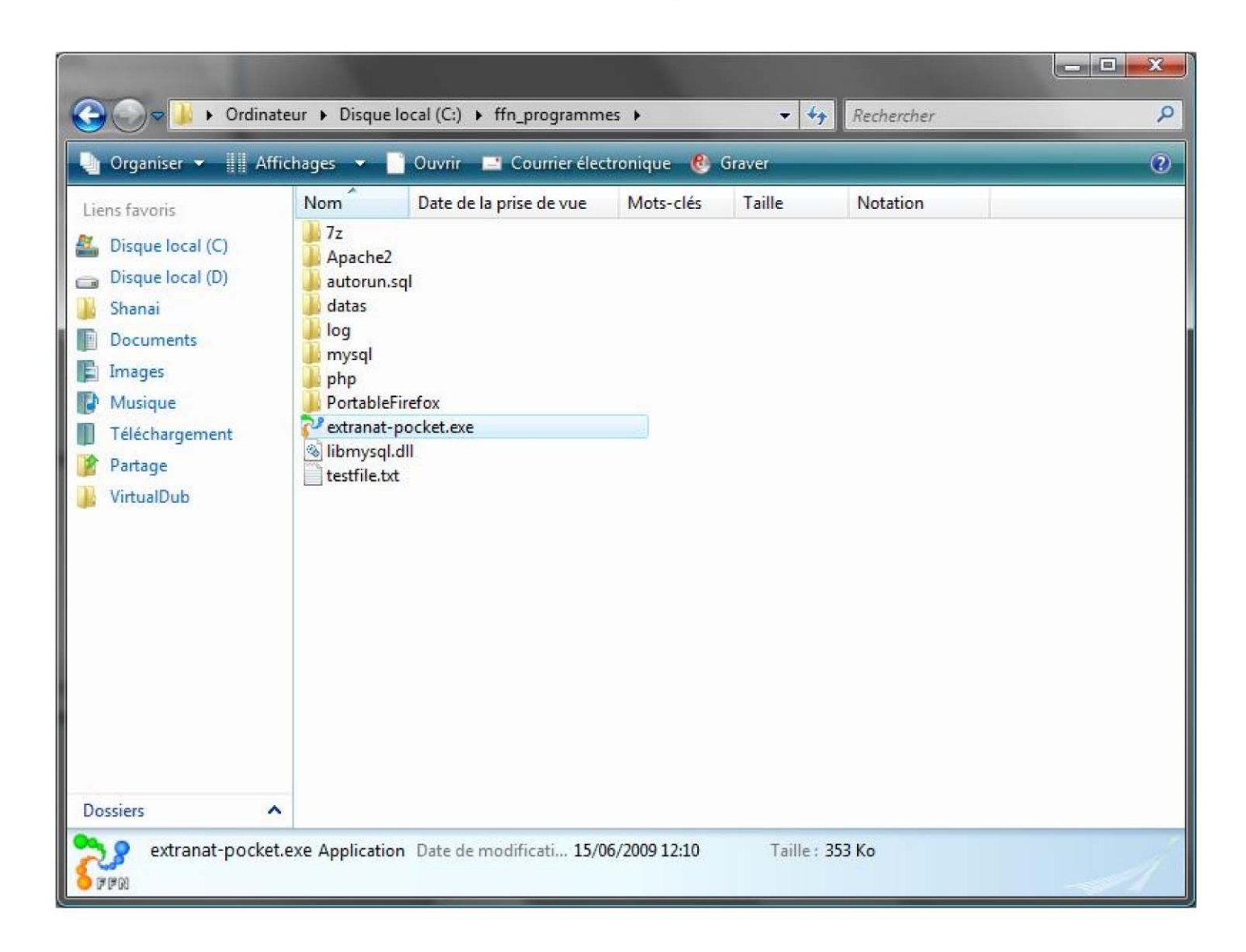

| extraNat Pocket (version: 0.5.0.5) |       |   | × |
|------------------------------------|-------|---|---|
| Lancement du serveur Apache        | <br>2 | Þ | × |

Il se peut que que Firefox vous retourne un message d'erreur signalant l'impossibilté de localhost à trouver la page, il faut alors vérifier votre fichier HOST sous :

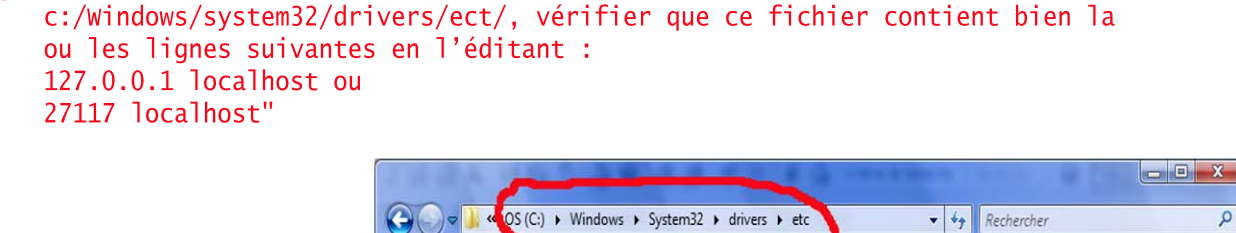

| Eichier Edition Affichage Quuis 1                |                        |                                                          |                                   |
|--------------------------------------------------|------------------------|----------------------------------------------------------|-----------------------------------|
| 🖢 Organiser 👻 🏢 Affichages 💌 🧰 Ouvrir 📑 Courrier | rélectronique 🕚 Graver | _                                                        | _                                 |
| Liens favoris                                    | Nom                    | Date de modificati                                       | Туре                              |
| E D.                                             | hosts                  | 20/09/2009 21:57                                         | Fichier                           |
| 110 CUIDO 0072                                   |                        |                                                          | FT 1                              |
|                                                  | Imhosts.sam            | 18/09/2006 23:41                                         | Fichier SAM                       |
|                                                  | lmhosts.sam            | 18/09/2006 23:41<br>18/09/2006 23:41                     | Fichier SAM                       |
| Documents<br>Timages<br>Musique                  | Inhosts.sam            | 18/09/2006 23:41<br>18/09/2006 23:41<br>18/09/2006 23:41 | Fichier SAM<br>Fichier<br>Fichier |

12- Après avoir introduit vos code EXTRANAT et choisi votre profil, appuyer sur 'Entrer'

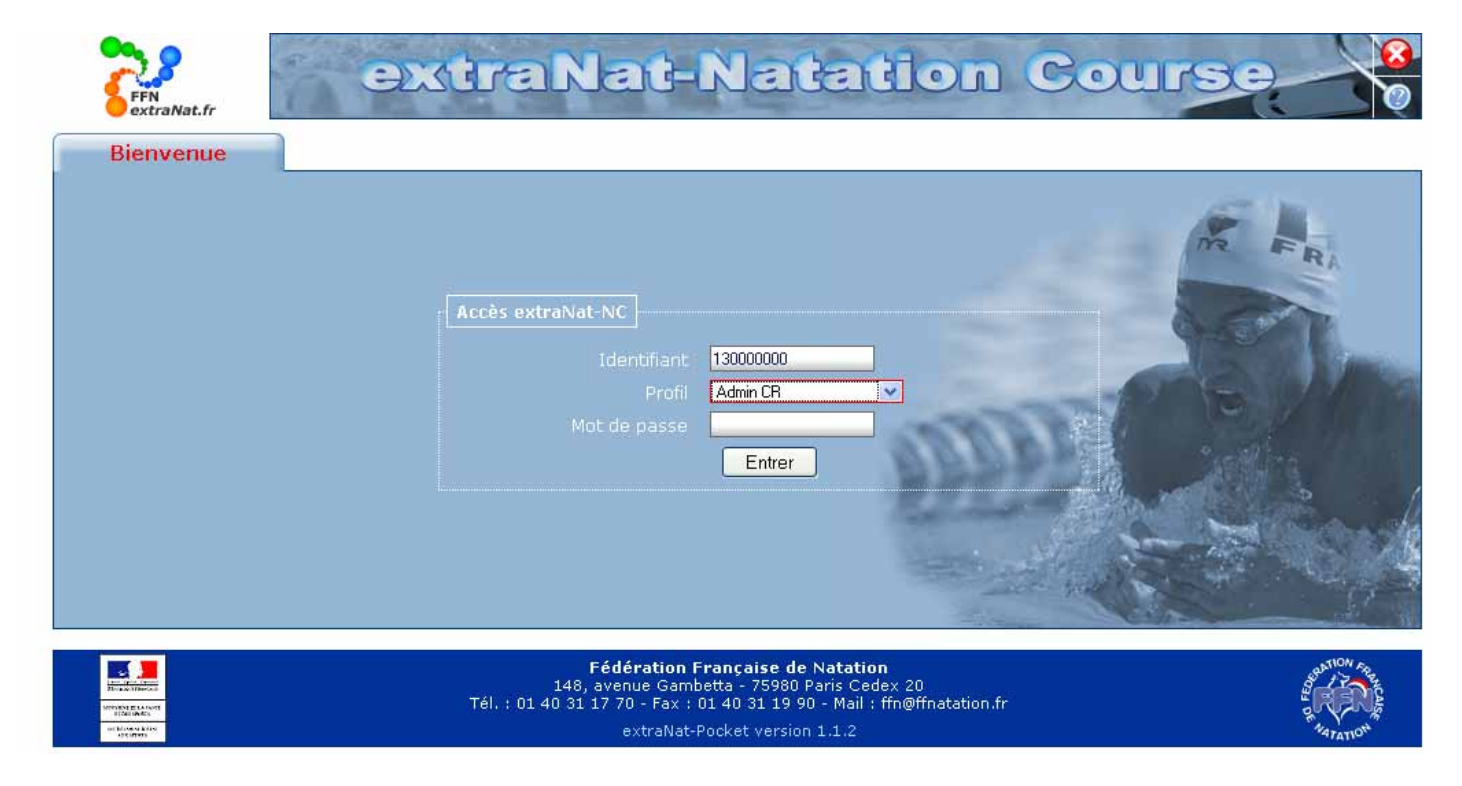

13- Dans l'application, commencer par effectuer les synchronisations de données.

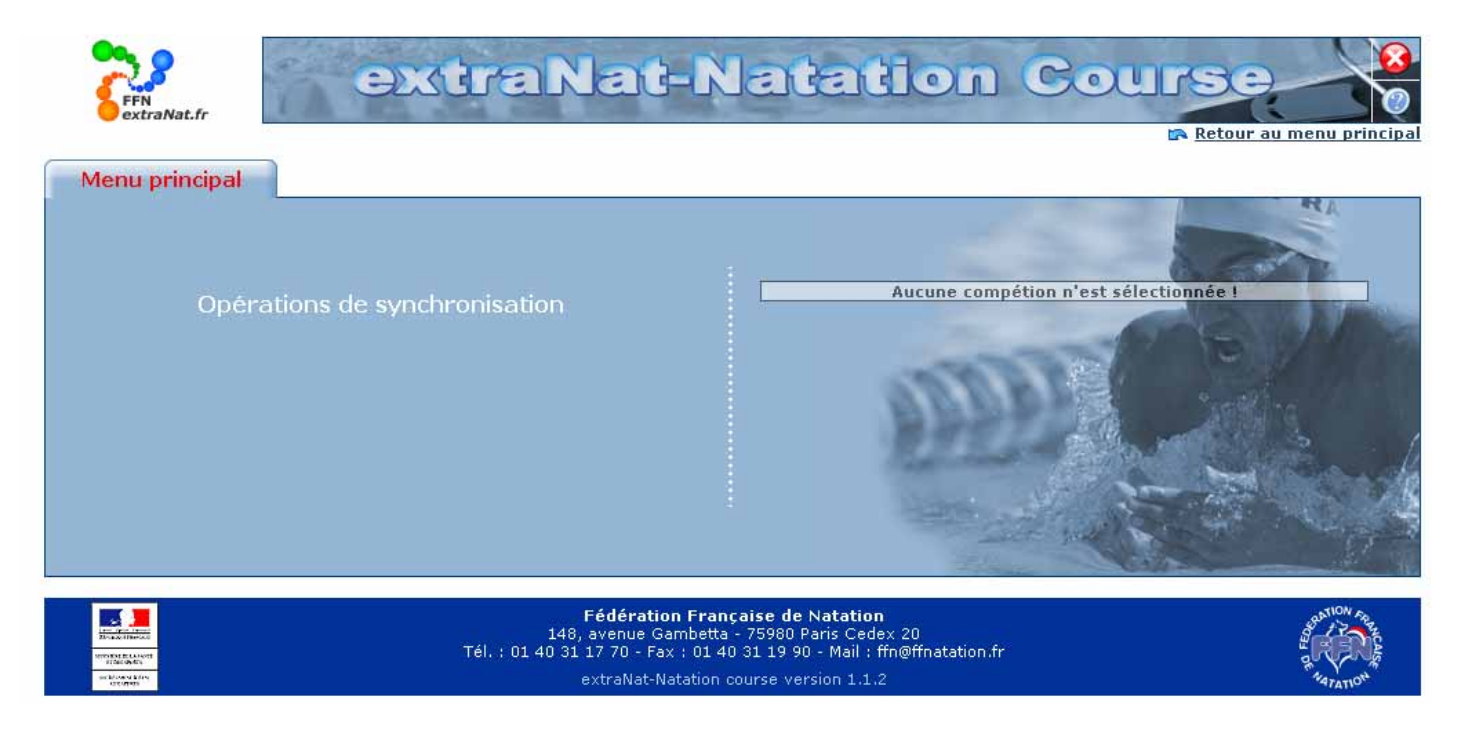

| at-Natation Course |                                                                                                    |                                                                                                    |                                       |                                                                                         |                  |                   | - |
|--------------------|----------------------------------------------------------------------------------------------------|----------------------------------------------------------------------------------------------------|---------------------------------------|-----------------------------------------------------------------------------------------|------------------|-------------------|---|
| dition Affichage   | Historique Marqu                                                                                                    | e-pages Qutils I                                                                                                    |                                       |                                                                                         |                  | Challenatio       |   |
|                    |                                                                                                    | ocamost2/11//natcourse_compet.pnp/synchro                                                                                                    |                                       |                                                                                         | U                | GI* Google        |   |
| ation Française d  | 12                                                                                                    | Contro Not N                                                                                                    | Inches                                | lon Co                                                                                  |                  |                   |   |
| 6                  | FFN<br>extraNat_fr                                                                                                    | eventenen                                                                                                    | Jenen                                 |                                                                                         | urse             | <b>O</b>          |   |
| Rund               | hearingtions                                                                                                    |                                                                                                    |                                       |                                                                                         | Retour           | au menu principal |   |
| Sync               | nronisations                                                                                                    | ·                                                                                                    |                                       |                                                                                         |                  | 😔 lénende         |   |
|                    |                                                                                                    |                                                                                                    |                                       |                                                                                         |                  |                   |   |
| Logi               | ciel extraNa                                                                                                    | at - Natation course                                                                                                    |                                       |                                                                                         |                  |                   |   |
|                    | Statut                                                                                                    | Version                                                                                                    |                                       |                                                                                         | volutions        |                   |   |
|                    | <ul> <li>Image: A set of the set of the</li></ul> | Vous disposez de la dernière version (1.0.8)                                                                                                    | ) d'extraNat Natatio                  | n Course.                                                                               |                  |                   |   |
|                    |                                                                                                    |                                                                                                    |                                       |                                                                                         |                  |                   |   |
|                    |                                                                                                    |                                                                                                    |                                       |                                                                                         |                  |                   |   |
| Mise               | s à jour obl                                                                                                    | igatoires <sup>1</sup>                                                                                                    |                                       |                                                                                         | _                |                   |   |
| Misc               | s à jour obl                                                                                                    | <mark>igatoires 1</mark><br>Nature de la synchronisation                                                                                                    |                                       | Votre demière<br>mise à jour                                                            | Action           |                   |   |
| Mise               | s à jour obl                                                                                                    | <mark>igatoires 1</mark><br>Nature de la synchronisation<br>Tables de références du logiciel extratuat-fratation                                                                                                    | n Course                              | Votre dernière<br>mise à jour<br>Le 03/08/2000 à 19h10                                  | Action           |                   |   |
| Mise               | s à jour obl                                                                                                    | igatoires <sup>1</sup><br>Nature de la synchronisation<br>Tables de riférences du logiciel extratuat-haration                                                                                                    | n Course                              | Votre demière<br>mise à jour<br>Le 03/08/2000 à 19h10                                   | Action           |                   |   |
| Mise               | s à jour obl                                                                                                    | igatoires <sup>1</sup><br>Nature de la synchronisation<br>Tables de références du logiciel extrafcat-fratation<br>is <b>cillées</b> <sup>2</sup>                                                                                                    | s Course                              | Votre demière<br>mise à jour<br>Le 03/08/2000 à 19h18                                   | Action           |                   |   |
| Mise               | es à jour obl<br>Statut<br>Statut<br>Es à jour con<br>Statut                                                                                                    | igatoires <sup>1</sup><br>Nature de la synchronisation<br>Tables de riférences du logiciel extratuat-Natation<br>iscellées <sup>2</sup><br>Nature de la synchronisation                                                                                                    | Nombre<br>d'éléments                  | Votre demière<br>mise à jour<br>Le 03/08/2000 à 19h10<br>Votre demière<br>mise à jour   | Action           |                   |   |
| Mise               | es à jour obl                                                                                                    | igatoires <sup>1</sup><br>Nature de la synchronisation<br>Tables de rifférences du logiciel extrafcat-fratation<br>is <b>cillées</b> <sup>2</sup><br>Nature de la synchronisation<br>Liste des licenciés à la FFN de la saison                                                                         | Nombre<br>d'éléments<br>.0            | Votre demière<br>mise à jour<br>Le 02/08/2000 à 19h10<br>Votre demière<br>mise à jour   | Action<br>Action |                   |   |
| Mise               | es à jour obl                                                                                                    | igatoires <sup>1</sup><br>Nature de la synchronisation<br>Tables de riférences du logiciel extratuat-haration<br>iscillées <sup>2</sup><br>Nature de la synchronisation<br>Liste des licenciés à la FFR de la saison<br>Liste des structures affiliées à la FTR                                        | n Course<br>d'éléments<br>0<br>1      | Votre dernière<br>mise à jour<br>te 07/04/2000 à 19110<br>Votre dernière<br>mise à jour | Action           |                   |   |
| Mise               | es à jour obl                                                                                                    | igatoires <sup>1</sup> Nature de la synchronisation Tables de rifférences du logiciel extrafcat-fratation iscillées <sup>2</sup> Nature de la synchronisation Liste des licenciés à la FFN de la saison Liste des structures affiliées à la FFN Liste des records institutionnels                      | Nombre<br>d'éléments<br>0<br>1<br>0   | Votre demière<br>mise à jour<br>Le 03/08/2000 à 19h10<br>Votre demière<br>mise à jour   | Action           |                   |   |
| Mise               | es à jour obl                                                                                                    | igatoires <sup>1</sup><br>Nature de la synchronisation<br>Tables de riférences du logiciel extratuat Haration<br>iscellées <sup>2</sup><br>Nature de la synchronisation<br>Lutte des licenciés à la FFR de la saison<br>Liste des structures affiliées à la FTR<br>Liste des records institutionnels   | Nombre<br>d'éléments<br>0<br>1<br>0   | Votre dernière<br>mise à jour<br>Le 03/08/2000 à 19110<br>Votre dernière<br>mise à jour | Action           |                   |   |
| Mise               | es à jour obl                                                                                                    | igatoires <sup>1</sup> Nature de la synchronisation Tables de riférences du logiciel extratuat Haration iscillées <sup>2</sup> Nature de la synchronisation Liste des ficenciés à la FFR de la saison Liste des structures affiliées à la FFR Liste des records institutionnels ultatives <sup>3</sup> | n Courne<br>d'éléments<br>0<br>1<br>0 | Votre dernière<br>mise à jour<br>Le 03/08/2000 à 19h10<br>Votre dernière<br>mise à jour | Action           |                   |   |

# **IMPORTANT**

N'oubliez pas de consulter le manuel utilisateur disponible sur EXTRANAT ou le document FAQ (Questions/réponses) concernant Extranat-Pocket.

Pour toute question concernant le logiciel, vous pouvez envoyez vos questions ou remarques à l'adresse suivante :

## extranat-pocket@ffnatation.fr

nous essayerons de vous répondre dans des délais raisonnables.

**Note :** Prochainement un site satellite FFN devrait voir le jour pour regrouper toutes les documentations et informations concernant le logiciel.